## 1. Turn on APP, and then connect the machine by bluetooth

Please enter ' settings' -----' machine data'-----

A: When 2m2 tank=2, PCB=113, Structure=104? Enter" update'---- click ' 2021061101' to update

B: When 2m2tank=0, PCB=111, Struction=104? Enter' update'---- click' 2 ' to update -----waiting to finish Restart the machine and APP Connect the machine by bluetooth ------ enter' update' ------ click '2021061101'--- wait till finish

C: When 2m2tank= ?, PCB=112, Struction=104?(1) Enter ' settings' ---- as below picture

| 下午3:37     | \$ "111 🛜 💷             |
|------------|-------------------------|
| <b>*</b>   | 729.01                  |
| 11         | Instale fresa e guia    |
| $\bigcirc$ | Calibracao              |
| <b>/</b>   | Teste de Condutividade  |
| _(after    | connected=by=bluetooth) |
| 1          | Setting speed           |
| <b>B</b>   | Vídeo                   |
| <b>\</b>   | Parts                   |
| Ś          | Dados da Maquina        |
|            | APP Data                |
|            | unzip                   |

Click till machine sound (2) Restart the machine and APP Connect the machine by bluetooth

Enter'setting'----- as below picture

| 下午3:37     | \$ h. \$                 |
|------------|--------------------------|
| <b>*</b>   | 720/6 #                  |
| 11         | Instale fresa e guia     |
| $\bigcirc$ | Calibracao               |
| 4          | / Teste de Condutividade |
| _(after    | connected=by=bluetooth)  |
| 0          | Setting speed            |
| ₿®         | Vídeo                    |
|            | Parts                    |
| Ś          | Dados da Maquina         |
|            | APP Data                 |
|            | unzip                    |

Click till machine sound

Restart the machine and App Connect the machine by bluetooth Enter' Settings' ----- ' Machine data'----- check If it is ' PCB=111, structure = 104'.